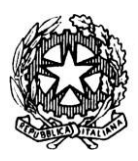

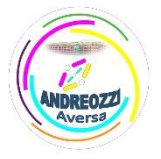

Sito web: www.itcgandreozziaversa.it - e-mail cetd21000r@istruzione.it Cod. Mec. CETD21000R - C. F. 81001330612

## GUIDA STUDENTE PRIMO ACCESSO PIATTAFORMA MICROSOFT TEAMS

Scaricare il programma teams oppure l'app teams (android o ios) oppure collegarsi al sito Accedi Microsoft Teams.

Successivamente inserire l'username e la password fornite dal coordinatore di classe.

Il sistema al primo accesso chiederà un cambio password, quindi nel primo campo inserire ancora una volta la password fornita dal coordinatore, nei successivi due campi inserire la password che si vuole settare da NON DIMENTICARE.

| Aggiorna                            | password                                                                  |
|-------------------------------------|---------------------------------------------------------------------------|
| È necessario ag<br>il primo accesso | giornare la password perché questo o<br>o o perché la password è scaduta. |
| Password corre                      | ente                                                                      |
| Nuova passwo                        | rd                                                                        |
| Conferma pass                       | word                                                                      |

Successivamente il sistema ci comunica che sono necessarie altre informazioni, difatti bisogna inserire e verificare un numero di cellulare, cliccare sul pulsante "Avanti" per proseguire.

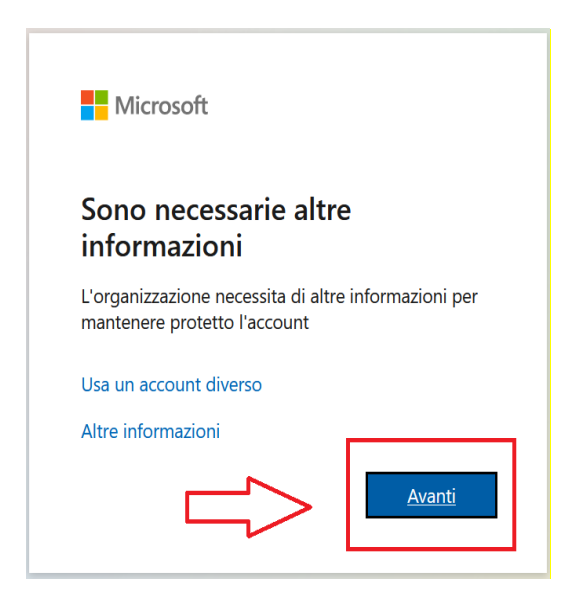

Nella schermata successiva inserire il numero di cellulare, scegliendo come prefisso quello italiano:

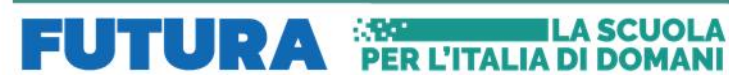

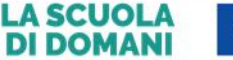

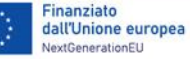

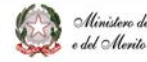

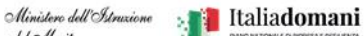

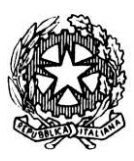

## Istituto Tecnico Statale "Carlo ANDREOZZI" Settore economico e tecnologico Viale Europa, 269 - 81031 Aversa – tel. 081/8909178

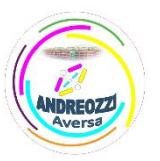

Sito web: www.itcgandreozziaversa.it - e-mail cetd21000r@istruzione.it\_Cod. Mec. CETD21000R - C. F. 81001330612

| Proteggi l'account                                                                                                    |
|----------------------------------------------------------------------------------------------------|
| L'organizzazione richiede la configurazione dei metodi seguenti per la dimostrazione dell'identità dell'utente.                                                            |
| Telefono                                                                                                    |
| È possibile dimostrare la propria identità con l'invio di un codice al telefono tramite SMS.                                                                               |
| Specificare il numero di telefono da usare.                                                                                                    |
| Italy (+39) Immettere il numero di telefono                                                                                                    |
| Invia un SMS                                                                                                    |
| È possibile che vengano applicate le tariffe per messaggi e dati. Scegliendo Avanti si accettano le Condizioni<br>del servizio e l'Informativa sulla privacy e sui cookie. |
|                                                                                                    |

Successivamente cliccare sul pulsante "Avanti". Verrà inviato un codice al numero di cellulare specificato da inserire nella casella della pagina web. Successivamente cliccare sul pulsante "Avanti".

| Proteggi                                                        | l'account                                             |
|-----------------------------------------------------------------|-------------------------------------------------------|
| L'organizzazione richiede la configurazione dei metodi          | seguenti per la dimostrazione dell'identità dell'uten |
| Telefono                                                        |                                                       |
| Un codice di 6 cifre è stato appena inviato a +39 333<br>683690 | . Immettere il codice più avanti.                     |
|                                                                 | Indietro                                              |

Se la procedura è andata a buon fine il numero di cellulare risulta verificato e si può proseguire cliccando ancora sul pulsante "Avanti".

| Proteggi l'account                                                                                              |  |  |
|----------------------------------------------------------------------------------------------------|--|--|
| L'organizzazione richiede la configurazione dei metodi seguenti per la dimostrazione dell'identità dell'utente. |  |  |
| Telefono                                                                                                    |  |  |
| Verificato tramite SMS. Il telefono è stato registrato.                                                         |  |  |
| Avanti                                                                                                    |  |  |
| Ignora la configurazione                                                                                        |  |  |

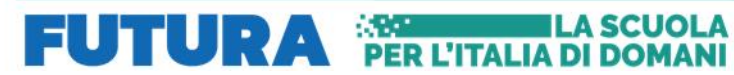

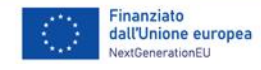

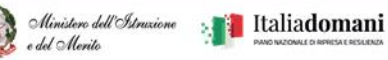

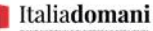

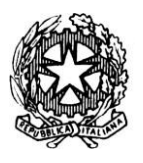

## Istituto Tecnico Statale "Carlo ANDREOZZI" Settore economico e tecnologico Viale Europa, 269 - 81031 Aversa – tel. 081/8909178

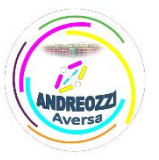

Sito web: www.itcgandreozziaversa.it - e-mail cetd21000r@istruzione.it Cod. Mec. CETD21000R - C. F. 81001330612

Nell'ultima schermata che appare cliccare sul pulsante "Fine" per poter accedere alla piattaforma Microsoft Teams.

| Proteggi l'account                                                                                                    |
|----------------------------------------------------------------------------------------------------|
| L'organizzazione richiede la configurazione dei metodi seguenti per la dimostrazione dell'identità dell'utente.                                                        |
| Operazione riuscita<br>Le informazioni di sicurezza sono state configurate. Scegliere "Fine" per continuare la procedura di accesso.<br>Metodo di accesso predefinito: |
| V Telefonn<br>+39 333                                                                                                    |

Questa procedura è obbligatoria al primo accesso in quanto, con l'associazione del numero di cellulare all'account istituzionale Microsoft, sarà possibile recuperare autonomamente le credenziali in caso di smarrimento.

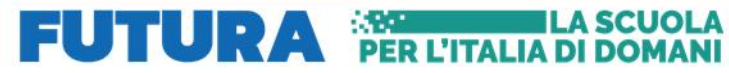

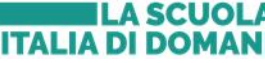

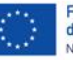

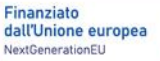

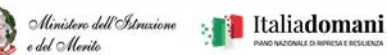